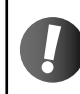

製品には OS がプリインストールされています。 この手順は、工場出荷時の状態に戻したい場合にのみ行ってください。

# ■ Fedora 13 インストールガイド

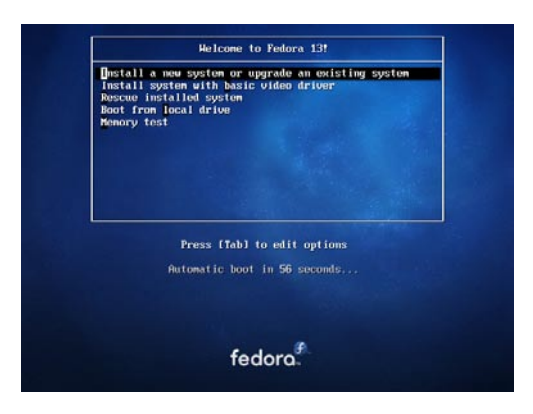

1. マシンの電源を入れ、Fedora インストール DVD を入れます。

2. 左の画面が表示されます。

[Install a new system or upgrade an existing system]を選択して Enter キーを押します。

| To begin testing the media before installation press OK.          |                                                                                                    |
|-------------------------------------------------------------------|----------------------------------------------------------------------------------------------------|
| Choose Skip to skip the media test<br>and start the installation. |                                                                                                    |
| OK                                                                |                                                                                                    |
|                                                                   |                                                                                                    |
|                                                                   | To begin testing the media before<br>installation press OK.<br>Choose Skip to skip the media test<br>and start the installation. |

# 3.メディアのチェック

インストール前にメディアのチェックを行うかどうかを聞かれます。 Tab キーを押して [ Skip ] を選び Enter キーを押します。

| fedora. |              |  |
|---------|--------------|--|
|         | <b>9</b> .13 |  |
|         |              |  |

**4. GUI インストーラの起動** [Next] ボタンを押します。

| fedora.                                                                 |  |
|-------------------------------------------------------------------------|--|
| What language would you live to use during the<br>installation process? |  |
| Hindi (1913)                                                            |  |
| Hungarian (Magyar)                                                      |  |
| (islenska)                                                              |  |
| lloko (lloko)                                                           |  |
| Indonesian (Indonesia)                                                  |  |
| Italian (Italiano)                                                      |  |
| (aparete (日本語)<br>Manada (atkr)                                         |  |
| Kamada (eka)                                                            |  |
| Korean (한국어)                                                            |  |
| Machik (ABIR)                                                           |  |
| Malay (Malays)                                                          |  |
| Malayalam (agmon.)                                                      |  |

## 5. 使用言語の選択

[Japanese (日本語)]を選んで [Next] ボタンを押します。

| fedora.                     |  |
|-----------------------------|--|
| このシステム用の適切なキーボードを変形<br>します。 |  |
| ポーランド語                      |  |
| マケドニア語                      |  |
| ラテンアメリカ語                    |  |
| ルーマニア語                      |  |
| ルーマニア語のセディーユ                |  |
| ルーマニア語の標準                   |  |
| ルーマニア語の標準セディーユ              |  |
| ロシア語                        |  |
|                             |  |
| 英語 (U.S. インターナショナル)         |  |
| 英語 (アメリカ合衆国)                |  |
| 英語(英国)                      |  |
| APTE 18                     |  |

6. キーボードの設定[日本語]を選択して[次]ボタンを押します。

| iedora.                                                           |                   |
|-------------------------------------------------------------------|-------------------|
| ンストールはどんなタイプのデバイスを使用しますか?                                         |                   |
| 基本ストレージデバイス<br>様単タイプのストレージデバイスにインストール、文はアップグレードしま<br>は、これが適切でしょう。 | #、 とのオブションが至しいのかう |

特殊をしたストレージデバイス SAN (Storage Area Network)、あるシロスインフレームに激発されたディスク(DASD)など 適用はエンタープラ イズ増加にあるタバイスだインストール、スロアップグレードします。

# 7. デバイスタイプの選択

[基本ストレージデバイス]を選択して[次]ボタンを押します。

| the second second | The block of the |
|-------------------|------------------|
| () ~ M (D (D)     |                  |

| redora.                                            |           |  |
|----------------------------------------------------|-----------|--|
| このコンピュータに命名して下さい、ホスト名はネット<br>ワーク上でこのコンピュータを 識別します。 |           |  |
| R.Z.H.&: Desirest localisement                     |           |  |
|                                                    |           |  |
|                                                    |           |  |
|                                                    |           |  |
|                                                    |           |  |
|                                                    | ()- 展る(8) |  |

8. ホスト名の設定 何も変更せず [次] ボタンを押します。

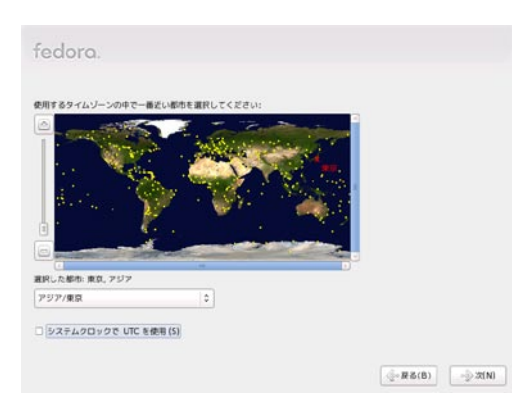

#### 9. タイムゾーンの設定

[選択した都市]が[アジア/東京]になっていることを確認し、 [システムクロックで UTC を使用]のチェックを外します。 [次]ボタンを押します。

| redora   |                    |                        |             |  |  |
|----------|--------------------|------------------------|-------------|--|--|
| root 77  | ウントはシス・<br>ザーのバスワ・ | テムの費爾に使用さ<br>ードを入力してくだ | れます。<br>さい, |  |  |
| ルートバスワード | (P):               | ••••                   |             |  |  |
| 硼認 (C):  |                    | ••••                   |             |  |  |
|          |                    |                        |             |  |  |
|          |                    |                        |             |  |  |
|          |                    |                        |             |  |  |
|          |                    |                        |             |  |  |
|          |                    |                        |             |  |  |
|          |                    |                        |             |  |  |
|          |                    |                        |             |  |  |
|          |                    |                        |             |  |  |
|          |                    |                        |             |  |  |

### 10. root パスワードの設定

6 文字以上の英数字を入力します。 [次] ボタンを押します。

| fedd            | pra.                                                                                                    |
|-----------------|----------------------------------------------------------------------------------------------------|
| どのタイプ           | のインストールをしますか ?                                                                                                    |
| о <b>Д</b>      | 全ての領域を使用する<br>運用にたデバイスと白全でのパーティションを制用します。これには、他のホベレーティング システムで作成されたパー<br>ティンコンを含まれます。                                  |
| _               | セント:このオブションは重訳したデバイスからデータを削除します。 バックアップがあることを確認してください。                                                                 |
| - 22            | 置存の Linux システムを入れ替える<br>運用にたデバイスたら Lonux のパーティジョンのめを新聞します。 これは、ストレージデバイス上に存在する他の<br>パーティジョン (MART やATUZ GAZ) は 原則にません。 |
| _               | ヒント: このオブションは、潮沢したデバイスからデータを戦略します。バックアップが あることを確認して下さい、                                                                |
| ° 🕅             | 調査のシステムを聞小する<br>過程のパーティションを動わしてデフォルトレイアウト海に学き領域を可成します。                                                                 |
| 0               | 空き <b>賞減を使用する</b><br>第位のデータンパーティンヨンを展発して、運営したデバイスに十分な空き開築がある思ジは そのバーティンヨン未設定<br>戦闘なかを得知します。                            |
| 0 2             | カスタムレイアウトを存成する<br>パーティション協定ワールを使用して運動したデバイス上に手動で個人設定ホカスタムレイアウトを 作成します。                                                 |
| □ システル<br>□ パーテ | ムを撮号化する(E)<br><ションレイアウトの両衛調と変更(V)                                                                                      |
|                 | - (□ - (□ 次(N)                                                                                                    |

## 11.パーティションの設定

[既存の Linux システムを入れ替える]を選び[次]ボタンを押します。 [変更をディスクに書き込む]ボタンを押します。

ファイルシステムがフォーマットされます。

| Feddra のデフォルトインストールには一般的はインターズ・<br>トが含まれています。オプションとして異なる組み合わせの                                                | ット使用に適用できるソフトウェアのセッ<br>ソフトウェアを 今選択することができま |  |
|----------------------------------------------------------------------------------------------------|--------------------------------------------|--|
| r.                                                                                                    |                                            |  |
| ● グラフィカルデスクトップ                                                                                                |                                            |  |
| ○ ソフトウェア開発                                                                                                    |                                            |  |
| ○ Web サーバー                                                                                                    |                                            |  |
| リフトウェアのインストールに使用する予定の通知リオジト<br>② Installation Repo<br>□ Fedora 13 - 1386<br>□ Fedora 13 - 1386 - Test Updates | リーを運択してください。                               |  |
| ・ 追加でソフトウェアリポジトリーを加える(A)                                                                                      | ジボジトワーの編集(M)                               |  |
| ここで、ソフトウェア選択をさらに詳細にカスタマイズする                                                                                   | ことができます。また、インストール完了<br>です                  |  |
| <b>WECソフトウェア管理アプリケーションから行うことも可能</b>                                                                           | 6.9.8                                      |  |

12. インストールパッケージの選択 何も変更せず [次] ボタンを押します。 インストールが開始されます。

| edora. |                                                                                                    |
|--------|----------------------------------------------------------------------------------------------------|
|        | おめでとうこざいます。Fedara のインストールが残了しました。<br>インストールしたシステムを使用するために用品動してするい。ご使用の システム<br>の正常な機能を確実にするために実施が利用できる可能性が あっ、再起動が後にこ<br>の実育が情報でれます。 |

-R.6(0)

**13. インストール完了** DVD メディアを取り出し、[再起動] ボタンを押します。

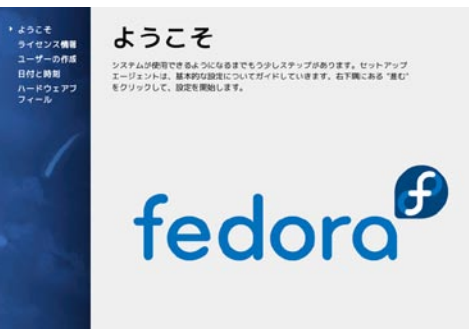

**14.ようこそ** [進む]ボタンを押します。

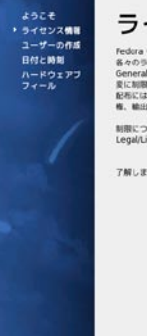

ライセンス情報 ためのき、インジーールしていただき、ありがこうこでします。ためのは日本が ちからやくにンス目れたシントションパッケーンの構築する。最近 2001 ためのかくにンス目れたシントションパッケーンの構築する。 などに期後のまたが、しかし、変化したのかイソンケルであるかに取りらず、育 私には期後のためのです。こうした前的や最新は、身体かの使用時度や奇像 も、他は期間に開発してきず。 NINEこつくての時間をあがってなりたい場合は、http://dedarapoject.org/w/w/ Legal/Legnes/Legnes/Legal/Legal/Le

(JE 3 (B) #6(F)

|戻る(B) | 進む(F)

了解しました。先に進みます。

**15. ライセンス情報** [進む] ボタンを押します。

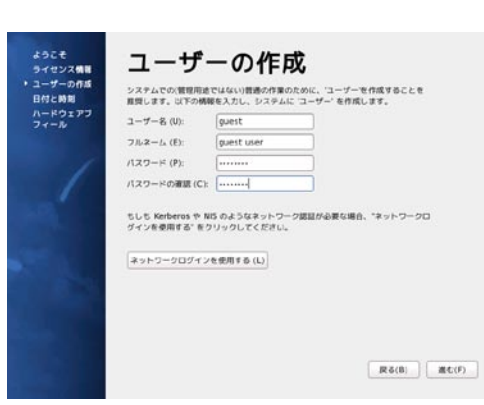

16. 通常使用するユーザの作成 必要な情報を入力します。[進む] ボタンを押します。

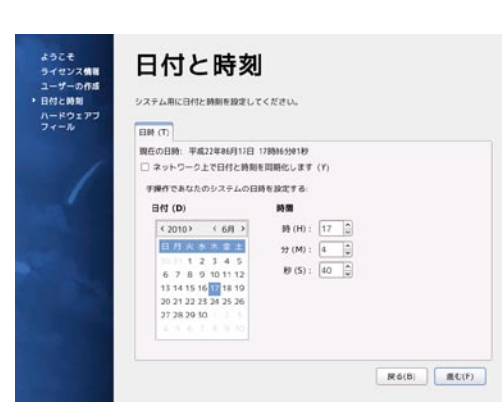

#### 17.日付と時刻の設定

日時が間違っている場合は手動で修正します。 [進む]ボタンを押します。

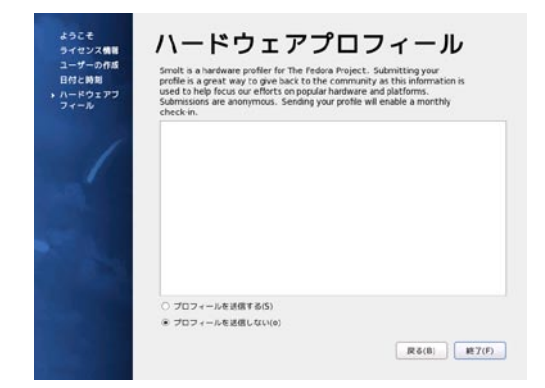

# 18. ハードウェアプロフィール

[プロフィールを送信しない]をチェックして [進む] ボタンを押します。 [いいえ、送信しません] ボタンを押します。

以上でインストールが完了しました。